# Tlink

用户可在Tlink页面中配置连接Tlink物联网平台。

在配置GC中Tlink页面之前,需要在阿里云的物联网平台中进行以下步骤:

### 一. 添加设备

在Tlink控制台中添加设备(设备即为网关),添加设备下的传感器。

|                                                   | 首页                    | 云组态           | 帮助中心                | 企业版                             | 1 控制台                                   | ▲ 15056682210 中文/EN                                                     |
|---------------------------------------------------|-----------------------|---------------|---------------------|---------------------------------|-----------------------------------------|-------------------------------------------------------------------------|
| ۲                                                 | 我的设备                  |               | 创建设备                |                                 |                                         | 常见问题                                                                    |
| 监控中心                                              | 所有设备                  |               | 设备名称                | 设备名称                            |                                         | 1、关注公众号                                                                 |
| 设备                                                | 已连接设备<br>未连接设备        |               | 链接协议                | MQTT •                          |                                         | <ol> <li>2、绑定用户</li> <li>3、触发器设置为微信报</li> <li>第</li> <li>送細、</li> </ol> |
| ◆     日     ◆     日     ○     日     ○     日     □ | 已删除设备                 |               | 上报周期                | <ul> <li>○ 自定义 ● 推荐值</li> </ul> |                                         | з <u>т</u> жг                                                           |
| ٠                                                 | 已禁用设备                 |               |                     | 60 (₺) • <b>?</b>               | 4                                       | 什么是上报周期?<br>联                                                           |
| 触发器                                               | 管理设备                  |               | 传感器                 | 追加 批量追加                         | 4                                       | 态? 我                                                                    |
| 云组态                                               | 添加设备 3                |               |                     | tag0001 数值型 V 排序                |                                         | 什么是链接协议?                                                                |
| □□□□□□□□□□□□□□□□□□□□□□□□□□□□□□□□□□□□□□            | 萤石云                   |               |                     | l                               | 删除 MORE                                 |                                                                         |
| ©                                                 |                       |               |                     |                                 |                                         |                                                                         |
| 定时任务                                              |                       |               | 在地图中点击              | 显示经纬度。或输入纬度经度或地名后查询位置。          | 1 100 100 100 100 100 100 100 100 100 1 |                                                                         |
| https://www.tl                                    | ink.io/device/addDevi | ce.htm?menu=# | 创维科<br>collapseFour | 枝工业図 0 元素道交 丹均決立交換<br>渡賀坑 ナスボカ  | 5002<br>LIÊ                             |                                                                         |

#### Tlink添加设备

链接协议:需要选择"MQTT"。

上报周期:需要设置大于在GC的Tlink页面设置的上传周期。

传感器:网关采集的数据点。

## 二. 获取设备信息

在设备页面点击"设置连接"按钮,可以看到该设备的序列号和设备下的所有传感器。

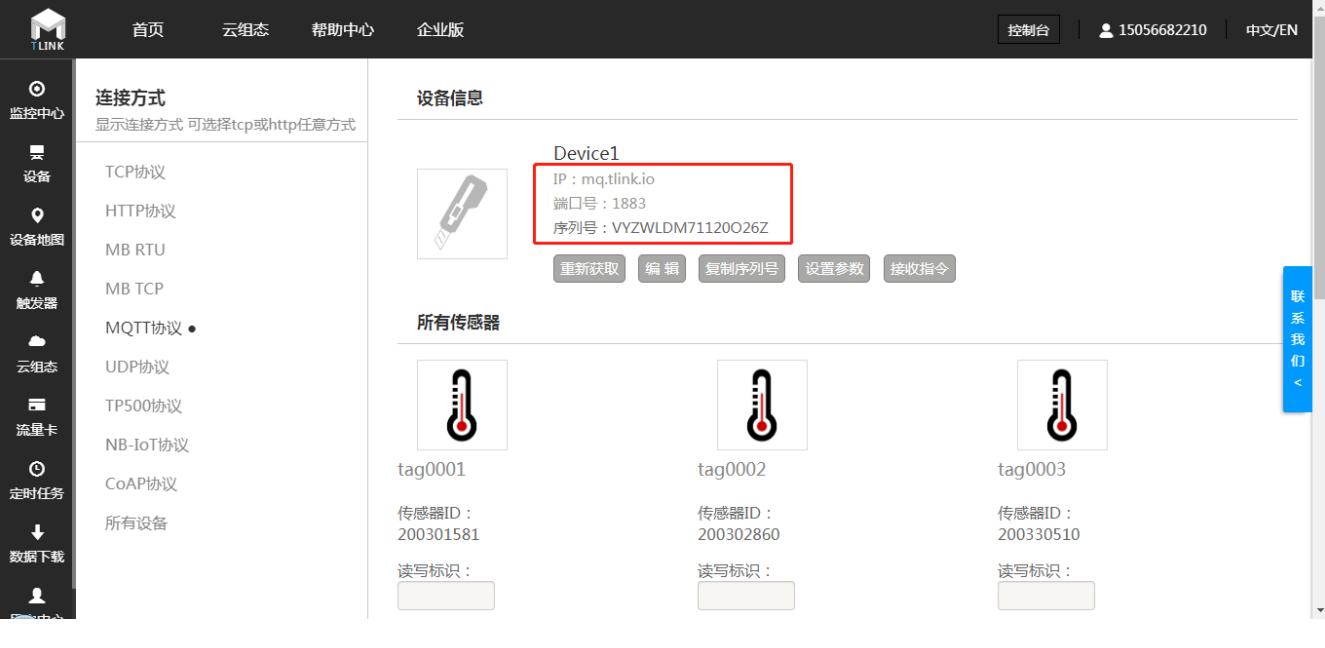

Tlink设置连接

### 三. Tlink页面配置

在Tlink物联网平台中进行了上述步骤之后,在GC中进行Tlink页面的配置,具体步骤如下:

1.勾选"启用"按钮,填写Tlink物联网平台设备信息中的IP和序列号,上传周期自定义。点击"保存"按钮即可完成 Tlink的连接配置;

2.点击"添加"按钮,完成需要上传的数据点的添加。

| ▷ 工程管理 上下载工程 必 工具 ▼                                                                                                    |                                                                                                    |                                  |                |          |  |  |  |  |  |  |
|----------------------------------------------------------------------------------------------------|----------------------------------------------------------------------------------------------------|----------------------------------|----------------|----------|--|--|--|--|--|--|
| 导航菜单                                                                                                    |                                                                                                    |                                  | + 添加 🗊 保存 🗅 撤销 | 一 刪除 白清空 |  |  |  |  |  |  |
| I程     网关     模板     2       - □ test     - □ Gateway     - ♀ 数据采集     - ♀ №点       - ▲ ♀ №点     - ▲ ♀ №点     - □ Device1       □ 用户点     □ 计算点       □ 計算点     田系统点       日 数据存储     -> 圖OT       ● IoTDDC     ● Aint       ● IoTDDC     ● Aint       ● IoTDDC     ● Aint       ● IoTDDC     ● Aint       ● IotBAL     ● IotBAL       ● IotBAL     ● IotBAL       ● IotBAL     ● IotBAL       ● Aint     1       ● Tink     ● IotBAL       ● IotBAL     ● IotBAL       ● IotBAL     ● Iot | □启用         IP:       mq.tlink.io         序列号:       O7YVBB4DSMAUL7WD         上传周期(s):       5         3 | <ul><li>② 保存</li><li>4</li></ul> |                | 数据类型     |  |  |  |  |  |  |
|                                                                                                    |                                                                                                    |                                  |                | *        |  |  |  |  |  |  |

Tlink连接配置

4. 将Tlink页面中生成的传感器ID填写到对应的数据点表格当中。

<sup>3.</sup> 点击"添加"按钮,完成需要上传的数据点的添加。

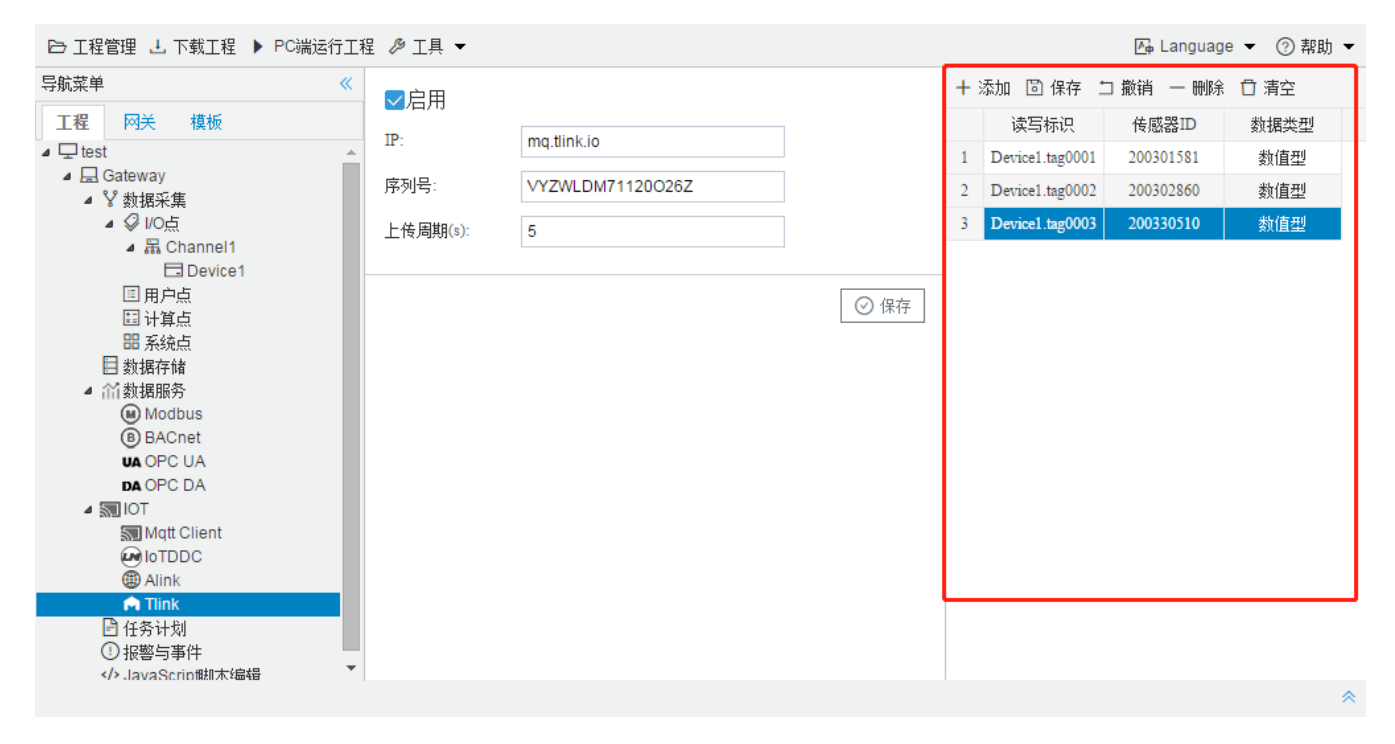

上传点配置